## <u>映像をくっきりした画質で見るポイントについて</u>

(2022年5月現在)

映像調整の「AVポジション」を『ダイナミック』に変更することで、クッキリ した鮮やかな色合いの映像設定ができます。

■対象機種(Android TV)

ES1, EQ1, EQ2, EU1, EN1, EN2, EL1 DX1, DW1, DP1, DS1, DQ1, DQ2, DN1, DN2, DL1, DJ1 CX1, CQ1, CN1, CL1, BW1, BN1, BL1, BJ1 AX1, AW1, AN1, AL1, AU1, AM1, AJ1, US5, UH5ライン

※テレビのソフトウェアは、更新されていることをご確認ください。
<a href="https://jp.sharp/support/aquos/software.html">https://jp.sharp/support/aquos/software.html</a>
※機種やソフトウェアのバージョンにより、操作手順や表示画面が異なる場合があります。

■主な事例

映像が「少しぼやけて見える」「映像がはっきりしない」とお感じの場合

映像調整の「AVポジション」変更方法

画質(AVポジション)は、リモコンの「ツール(設定)」ボタンを押して、 「ツール」ー「映像調整」ー「AVポジション」より変更できます。

例:Dライン

(DX1、DW1、DP1、DS1、DQ1、 DQ2、DN1、DN2、DL1、DJ1)

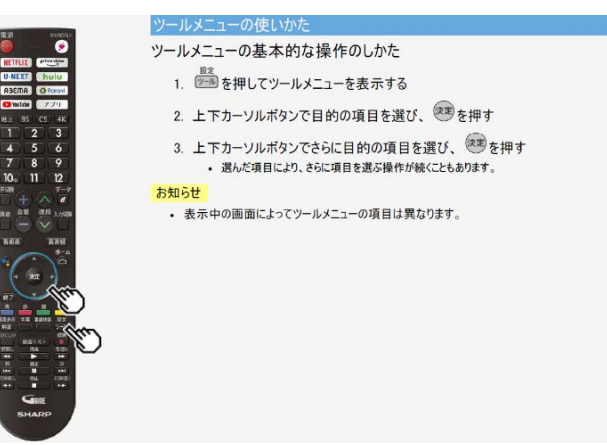

「映像調整」の「AVポジション」を 『標準』から『ダイナミック』にする ことで、 よりくっきりと<mark>鮮やかな映像を</mark>楽しむ ことができます。

| 40.<br>                      | AVポジション<br>・映画や       | ゲームなどに適した映像・音声に切り換えます。                                                               |
|------------------------------|-----------------------|--------------------------------------------------------------------------------------|
|                              | 設定                    |                                                                                      |
| 1997-<br>27/2460-6001021-87. | 標準                    | 映像や音声の設定がすべて標準値になります。                                                                |
|                              | 映面                    | コントラストを抑えることにより、暗い映像を見やすくします。                                                        |
| IN DREAM PARTY.              | ゲーム                   | テレビゲームなどの映像を、明るさを抑えて目に優しい映像にします。                                                     |
| · · · · ·                    | PC                    | PC用の画面モードです。                                                                         |
|                              | フォト                   | 静止画用の画面モードです。文字を見やすく表示します。                                                           |
|                              | ダイナミック                | くっきりと色鮮やかで、迫力ある映像を楽しめます。                                                             |
| · · ·                        | ダイナミック<br>(固定)        | くっきりと色鮮やかで、迫力ある映像を楽しめます。「ダイナミック」に比べ、よ<br>り鮮明な感じの画質になります。この設定のときは映像調整や音声調整が<br>できません。 |
| 100                          | and the second second | 20                                                                                   |

※機種によってAVポジションが異なります。 ※また視聴するジャンル(放送やアプリなど)、入力ごとに設定値が異なります。

(ご参考)詳しくは取扱説明ガイドをご確認下さい
【メニュー操作】⇒【ツールメニュー項目の一覧】⇒【映像調整】
※取扱説明ガイドの確認方法:
リモコンの【ホーム】ボタンを押すとホーム画面になります
ホーム画面の「取扱説明書アプリ」を選択すると、取扱説明ガイドが表示されます。